## Lors de l'installation, on m'indique que Direct X 9.0c est nécessaire. Comment puis-je l'installer ?

Direct X 9.0c est présent sur votre CD d'installation, et devrait normalement se lancer automatiquement si cette version n'est pas présente sur votre ordinateur. Il semble que cela ne fonctionne pas sur tous les ordinateurs.

Pour procédé à l'installation manuelle de Direct X :

- Inséré le CD d'installation et fermé la fenêtre de présentation.
- Double-cliquez sur l'icône **Poste de Travail** sur votre bureau
- Faite un clique-droit sur le lecteur CD-Rom, puis sélectionner **Explorer.** Ceci affichera le contenu du CD d'installation.
- Ouvrez ensuite les dossiers **Redist**, puis **DirectX9**.
- Double-cliquez sur le fichier **dxsetup.exe** pour lancer l'installation

Une fois l'installation terminer, redémarrez l'ordinateur. Il sera par la suite possible de procédé à l'installation de la webcam.